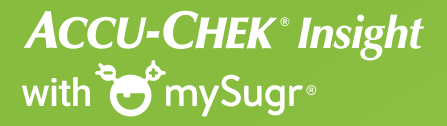

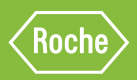

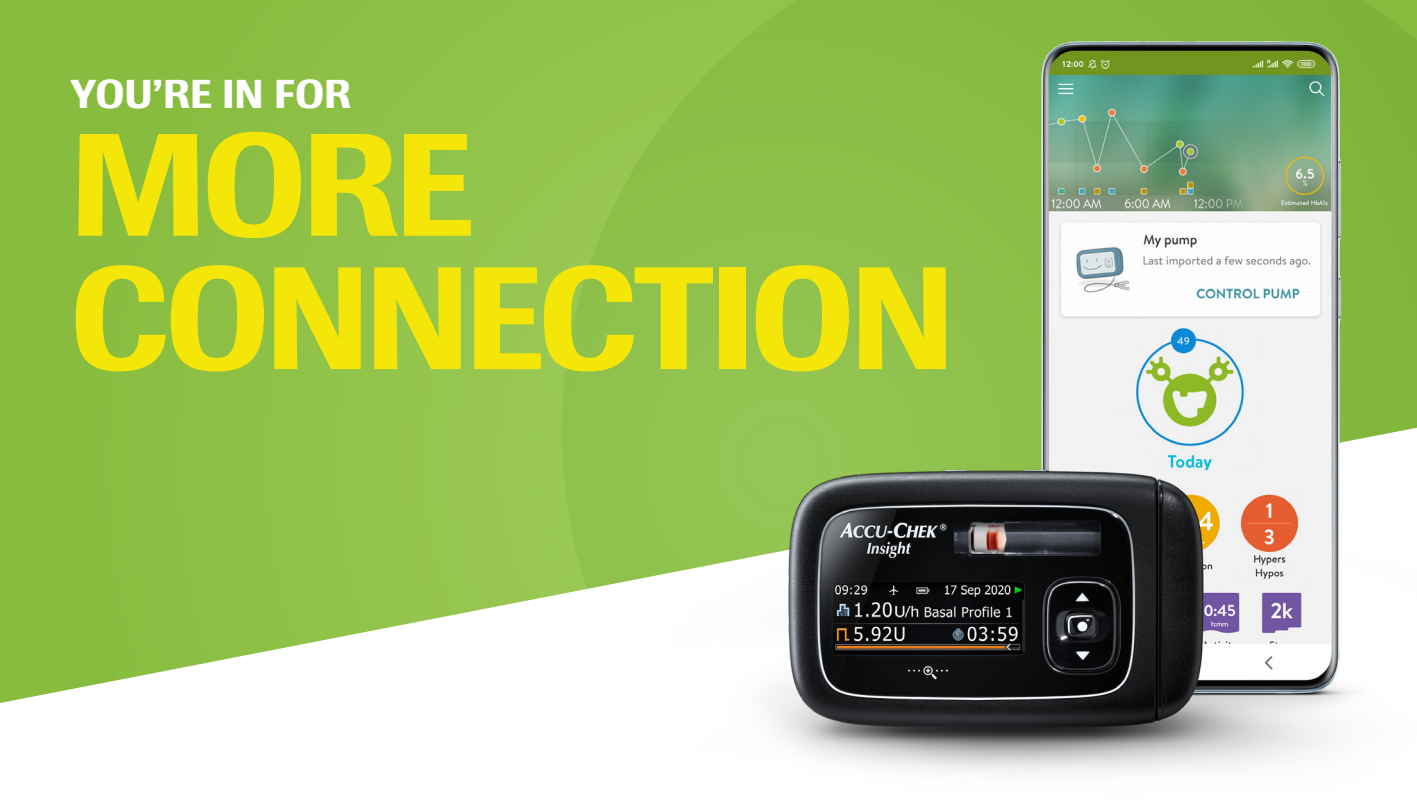

**Don't have the mySugr app yet?** Simply download it from the Google Play store and pair it with your Accu-Chek Insight insulin pump\*. Already have the app? Let's start pairing it...

#### PAIR YOUR ACCU-CHEK INSIGHT INSULIN PUMP TO THE MYSUGR APP

- Enable Bluetooth® and location service for mySugr app on your smartphone\*\*
- Switch on *Bluetooth*<sup>®</sup> on your insulin pump (consult user manual for pump)
- Make sure your insulin pump isn't connected to another device e.g. Accu-Chek Diabetes Manager

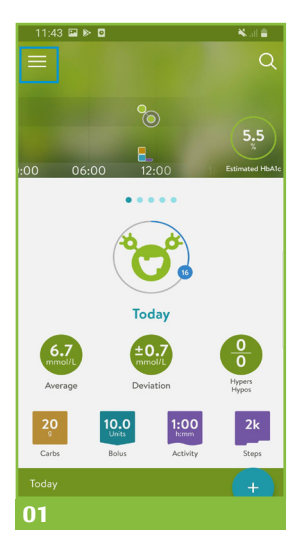

your.name@email.com

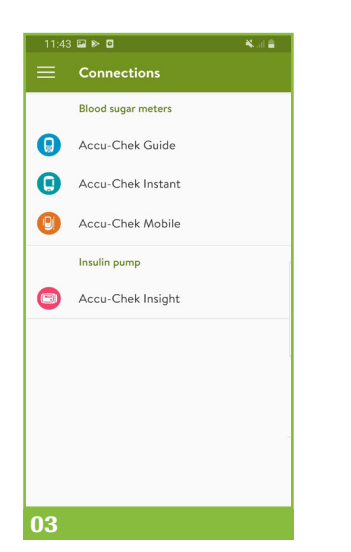

Connect Let's connect to your pump 1 On your pump, go to Settings, then select Communication. 2 Make sure Bluetooth is enabled on the pump. 3 In the Settings menu, select Communication, then select Add device It may take a few moments for your pump to appear. Select your device PUMP31020800 > 04

11:44 🖼 🕨 🖸

From the homescreen, tap on the "MENU" icon.

Tap on "CONNECTIONS".

Choose "Accu-Chek Insight" and tap on "CONNECT" on the next screen.

Follow the instructions on the mySugr app screen and your pump.

Some screens may differ slightly from those shown.

\*The use of the mySugr app with bolus calculator has not been evaluated for use in under 18's and therefore is not intended for use in this population. The mySugr logbook is licenced for people with diabetes over the age of 16 years.

\*\* Visit support.mySugr.com for a complete list of compatible Android devices.

# ACCU-CHEK<sup>®</sup> Insight with <sup>™</sup>mySugr<sup>®</sup>

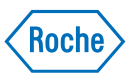

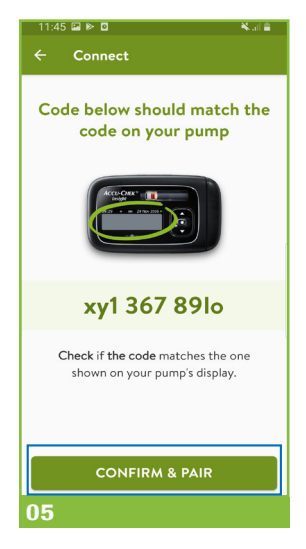

"CONFIRM & PAIR" that the code which is shown on the app is the same one as on your pump.

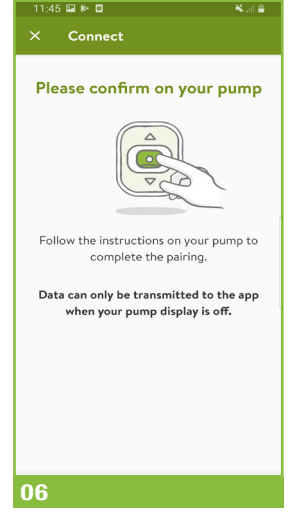

Follow the instructions on your pump to succesfully end the pairing process.

## **HOW TO DELIVER A BOLUS\***

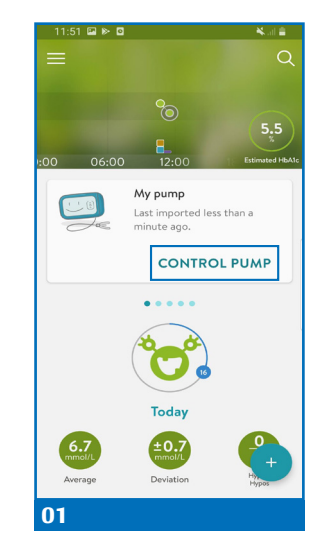

From the homescreen, tap on "CONTROL PUMP".

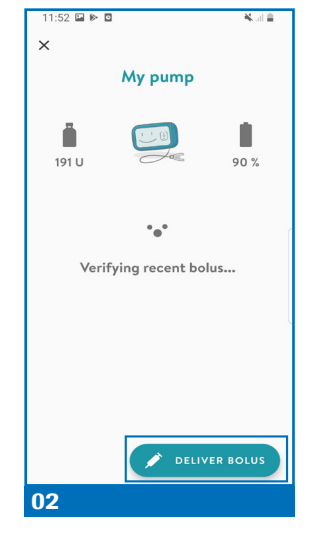

Tap on "DELIVER BOLUS".

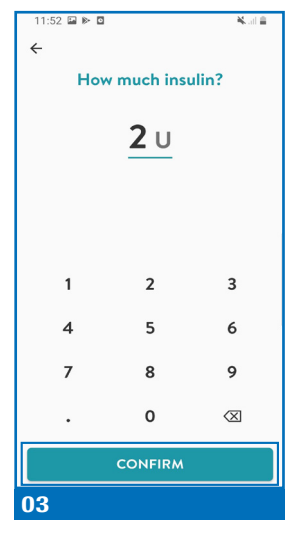

Enter the amount of insulin you want to be administered via the keypad and tap on "CONFIRM".

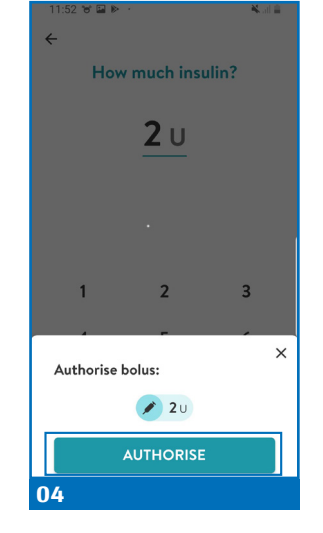

Tap on "AUTHORISE".

| < DELIVER                      | 2 U?                           |                                  |
|--------------------------------|--------------------------------|----------------------------------|
| Use your unloo                 | ck mechanism to<br>3, 2, 1, go | start the bolus.                 |
|                                |                                |                                  |
| CANCEL                         |                                |                                  |
| cancel<br>1                    | 2 ABC                          | NEXT<br>3 DEF                    |
| CANCEL<br>1<br>4 GHI           | 2 ABC<br>5 JKL                 | NEXT<br>3 DEF<br>6 MNO           |
| CANCEL<br>1<br>4 GHI<br>7 PQRS | 2 авс<br>5 јкг<br>8 тиу        | NEXT<br>3 DEF<br>6 MNO<br>9 WXYZ |

Check the amount of your bolus and if correct, authenticate the bolus delivery which will then be deliverd via the pump.

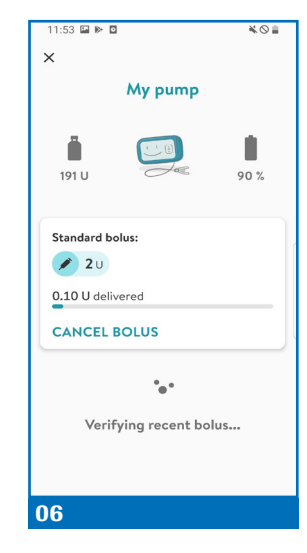

You will receive confirmation that the bolus is being delivered by the pump.

For more detailed information, check the updated Accu-Chek Insight manual and handling videos at www.accu-chek.co.uk/support

© 2021 Roche Diabetes Care Limited. All rights reserved. ACCU-CHEK, ACCU-CHEK INSIGHT and MYSUGR are trademarks of Roche.

### The Bluetooth® word mark and logos are registered trademarks owned by Bluetooth SIG, Inc., and any use of such marks by Roche is under license. All other product names and trademarks are the property of their respective owners.

Roche Diabetes Care Limited, Charles Avenue, Burgess Hill, RH15 9RY, UK. Company registration number: 9055599 Date of preparation: May 2021 For use in the UK only www.accu-chek.co.uk

#### FIND THE FULL MANUAL AT ACCU-CHEK.CO.UK/SUPPORT

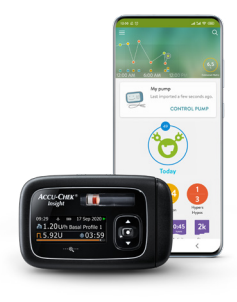